Home > m-Fin How-to: Running a Report in CU-Data

# m-Fin How-to: Running a Report in CU-Data III

Are you ready to run a report in the CU Reporting System?

# Watch the video

# Read the procedures

1.

Log in to your campus portal  $_{\sc{[2]}}$  and on the CU Resources Home tab, click the CU-Data tile.

0

You can use the **Search** icon in the top ribbon and type a keyword such as operating for Operating Summary - select the report

0

Or you can click the **Open menu** button in the top left > **Content** > **Team content** tab and select **Finance**.

2.

?A list of reports will appear in alphabetical order - select the report

3.

Enter your report prompts and click **Finish** to run.

## ??Want to re-run the report with different parameters?

Click the **Run** icon in the upper left then enter the new prompts.

### Want a different format?

Click the **Select a format** button and select the format you prefer: PDF ... Excel ... Excel data ... or CSV. If you want to print a fully formatted report, it's helpful to run the report to PDF.

## Want to drill for additional detail?

Click on any of the blue hyperlinked values. The resulting data will generally display in the same tab.

## Have a question or feedback?

# Questions & Feedback

### Feedback or Question \*

#### Your Name

#### **Your Email Address**

#### – CAPTCHA –

This question is for testing whether or not you are a human visitor and to prevent automated spam submissions.

Submit

Source URL:https://www.cu.edu/controller/m-fin-how-running-report-cu-data

#### Links

[1] https://www.cu.edu/controller/m-fin-how-running-report-cu-data [2] https://my.cu.edu [3] https://www.cu.edu/controller/forms/questions-feedback-0